# CUDL DMS Integration Solution - Finance Express

by CU Direct Corporation

# **Table of Contents**

2

| Part I   | Introduction                        | 3 |
|----------|-------------------------------------|---|
| Part II  | Transmitting a Deal to CUDL         | 4 |
| Part III | Accessing the Deal in Dealer Portal | 8 |

# 1 Introduction

This guide walks the Finance Express user through the process of transmitting a deal from the FEXDMS system to the CUDL Dealer Portal

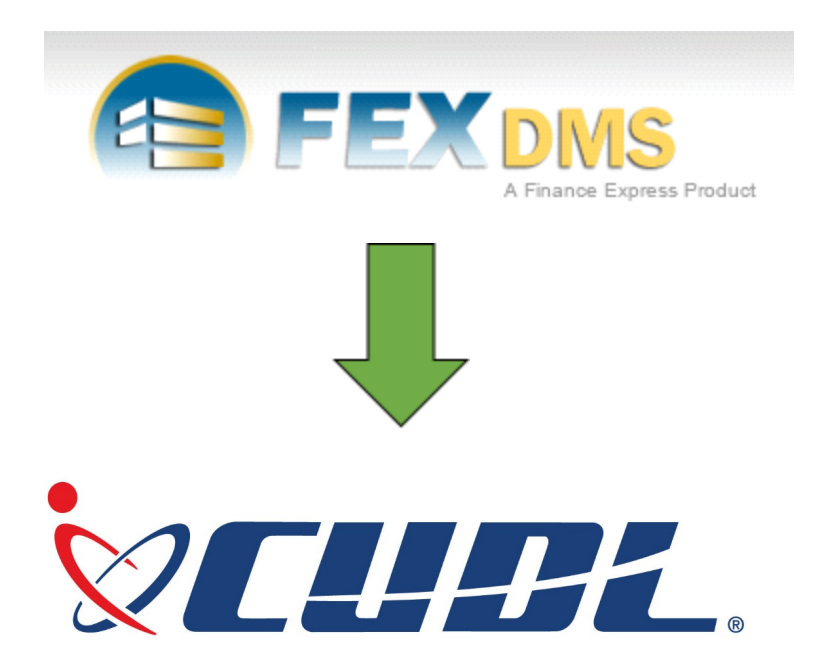

# 2 Transmitting a Deal to CUDL

Transmitting a deal to CUDL begins after the Finance Express user has entered all relevant deal and customer information into the FEXDMS system

#### Step 1

4

From the **Worksheets** tab the user selects the **FEX Lender Finance Worksheet** button for the customer and vehicle they wish to transmit to CUDL

| And a second second | DEALS ¥                                                                                                    | INVENTORY ¥                    | NOTES REC ¥ QU                                                                                           | EUES 🖇 R                                              | REPORTS ¥                                                                      | SETTINGS 8                                                   | QUICKBOOKS >                                            | HELP ¥       | DEALER SUPPORT 🗧                                   | LOG        |
|---------------------|----------------------------------------------------------------------------------------------------|--------------------------------|----------------------------------------------------------------------------------------------------|-------------------------------------------------------|--------------------------------------------------------------------------------|--------------------------------------------------------------|---------------------------------------------------------|--------------|----------------------------------------------------|------------|
| LXNPGK, TO          | INYA (Back to                                                                                                    | o Deal List)<br>ide In 1 Trade | e In 2 Worksheet                                                                                         | s                                                     |                                                                                | Crea                                                         | tion Method: Deal M                                     | anager   Dea | Select Deal Action<br>al ID #: 2634202   Status: 1 | <br>Workin |
|                     | <                                                                                                    | Prev                           |                                                                                                    | _                                                     |                                                                                |                                                              | Next >                                                  | •            |                                                    | _          |
| Vorksheet           |                                                                                                    |                                |                                                                                                    |                                                       |                                                                                |                                                              | V                                                       | iew Lender   | s For TONYA BKKLXNF                                | GK         |
| STEP 1 - VEH        | ICLE                                                                                                    |                                |                                                                                                    |                                                       |                                                                                |                                                              |                                                         |              |                                                    |            |
| Selected Vehic      | cle                                                                                                    |                                |                                                                                                    | I.                                                    |                                                                                |                                                              |                                                         |              |                                                    |            |
| Stock #             | Year                                                                                                    | Make                           | Model                                                                                                    | Color                                                 | Mileage                                                                        | Remov                                                        | e Vehicle                                               |              |                                                    |            |
| F1013               | 2005                                                                                                    | Toru                           | Crown victoria                                                                                           |                                                       | 51000                                                                          |                                                              |                                                         |              |                                                    |            |
| STEP2 - CRE         | ATE WORKSH                                                                                                    | teet Worksheet                 | Click here to cro<br>for <b>TONYA BK</b><br>Select a Lender<br>worksheet for <b>T</b><br><b>Victoria</b> | eate a Finar<br>KLXNPGK of<br>from the dr<br>ONYA BKK | nce worksheet<br>on the 2003 F<br>rop down mer<br>KLXNPGK on<br>nder] <u>-</u> | t to submit to<br>Ford Crown<br>hu below to c<br>the 2003 Fo | FEX Lenders<br>Victoria<br>reate a Finance<br>ord Crown |              |                                                    |            |
| Loc                 | In-House Finance Worksheet       Click here to create an In-House (BHPH) worksheet<br>for TONYA BKKLXNPGK on the 2003 Ford Crown Victoria |                                |                                                                                                    |                                                       |                                                                                |                                                              |                                                         |              |                                                    |            |

### Step 2

The user is then be presented with the worksheet for the customer selected

- At this time the user should verify that the data they are transmitting is correct
- Then select the Find Lenders button

5

| 😑 FEX                    | DMS                 | Product      |                                                   |                  |              |                     |                                                            |                                                           |  |
|--------------------------|---------------------|--------------|---------------------------------------------------|------------------|--------------|---------------------|------------------------------------------------------------|-----------------------------------------------------------|--|
|                          | DEALS × INVI        | ENTORY ×     | NOTES P                                           |                  | REPORTS      | × SETTINGS ×        |                                                            | * DEALER SUPPORT * LOG                                    |  |
| SKKLXNPGK, TON           | IYA (Back to Deal I | .ist)        |                                                   |                  |              | Crea                | ion Method: Deal Manager   [                               | Select Deal Action   Deal ID #: 2634202   Status: Working |  |
| App Info Credit/Complian | ice Info Trade In   | 1 Trade      | In 2 V                                            | /orksheets       |              |                     |                                                            |                                                           |  |
| < Return to Workshe      | et List Cor         | ntract       | Previo                                            | us Printed Forms | Print        | Forms Fin           | d Londers WOR                                              | KSHEET IS UNLOCKED                                        |  |
|                          |                     |              |                                                   |                  | [Work:       | sheet Settings]     | QuickNav                                                   | [Hide]                                                    |  |
| 2003 Ford Crown Victor   | ia / P1013          |              |                                                   |                  |              | [Show]              | - Worksheet Settings<br>- Inventory Edit<br>- Taxes / Fees |                                                           |  |
| RegZ Disclosure Results  | 5                   |              |                                                   |                  |              |                     | - Trade In Allowance<br>- Def Down Info                    |                                                           |  |
| APR                      | Finance<br>Charge   | Amo<br>Finan | runt Total Total<br>nced of Payments Down Payment |                  |              | Total<br>wn Payment | - Product Info<br>- Deal Expenses / Commissions / Reserves |                                                           |  |
| 18.0002%                 | \$7,052.63          | \$13,46      | 9.17                                              | \$20,521.80      |              | \$0.00              | See Expenses / Co                                          |                                                           |  |
| Calculation Details      | Roll Back Option    | Calc Payn    | nent                                              |                  | •            | Calculate           | Analysis                                                   | [Show]                                                    |  |
| Contract Date            | : 08/27/2013        |              | Analysi                                           | s (Summary)      |              |                     |                                                            |                                                           |  |
| Sales Price              | \$12,000.00         |              | Sales Price:                                      |                  | \$12,000.00  |                     |                                                            |                                                           |  |
| Cash Down                | n \$0.00            |              |                                                   | Fees:            | \$531.5      | 0 (+)               |                                                            |                                                           |  |
| Net Trade-In             | \$0.00              | 1            |                                                   | Taxes:           | \$937.67 (+) |                     |                                                            |                                                           |  |
| After Market Products    | \$0.00              | 1            | After Market:                                     |                  | \$0.00 (+)   |                     |                                                            |                                                           |  |
| Loan Rate                | : 18.0000%          |              |                                                   | Total Sale:      | \$13,469.1   | 7                   |                                                            |                                                           |  |
|                          |                     |              |                                                   | Total Down:      | \$0.0        | 0 (-)               |                                                            |                                                           |  |
|                          |                     |              | u                                                 | npaid Balance:   | \$13,469.1   | 7                   |                                                            |                                                           |  |
| Payment Schedule         |                     |              |                                                   |                  |              |                     |                                                            |                                                           |  |
| Schedule # of Payments   | Desired Payment     | Frequ        | ency                                              | First Payment D  | ate Calcula  | ated Payment        |                                                            |                                                           |  |
| 1 60                     | \$0.00              | Monthly      | -                                                 | 09/27/2013       |              | \$342.03            |                                                            |                                                           |  |
|                          |                     | Final Pa     | yment                                             | 08/27/201        | 8            | \$342.03            |                                                            |                                                           |  |

## Step 3

- The user is then presented with their **Lender Listing** page where they should see CUDL-CA as an option with the **Send to Lender** button active to the right of the listing
- The user selects the **Send to Lender** button for CUDL-CA

| KLXNPGK, TONYA                  | (Back to Deal List) | Creation Method:                                                                                                    | Select<br>Deal Manager   Deal ID #: 26 |
|---------------------------------|---------------------|----------------------------------------------------------------------------------------------------|----------------------------------------|
|                                 |                     |                                                                                                    | ×                                      |
| Lender Listing<br>Lender Name L | ender Tier Name     | Criteria                                                                                                    | Action                                 |
| BankofStockton-CA               | Tier 1              | You are not authorized with this lender -<br>unassigned Dealer ID.<br>For assistance, please contact Customer Service<br>with your account information at: 866-339-2878. |                                        |
| Chase-CA                        | RouteOneDSP         | Reject if primary monthly income less than \$1<br>The applicant has \$0.00                                                                                               |                                        |
| CPS-CA                          | Default             | Reject if monthly income less than \$1300<br>This customer has \$0.00                                                                                                    | S                                      |
| CUDL-CA                         | default             | Meets scorecard criteria Send To L                                                                                                    | oder                                   |
| Mongoose-CA                     | buyout              | Finance amount \$46866.29 exceeds lenders max<br>\$30000                                                                                                    |                                        |
| Nationwide-CA                   | Default             | Reject if combined time at current and previous residences is less than 36 months This customer has 0 months of residence history.                                       |                                        |
| WellsFargoDealerServices-C      | A STD               | You are not authorized with this lender -<br>unassigned Dealer ID.<br>For assistance, please contact Customer Service<br>with your account information at: 866-339-2878. |                                        |
| WFI-CA                          | Pref Prog           | Reject if monthly income less than \$1500<br>This customer has \$0.00                                                                                                    |                                        |
|                                 | Rehab Prog          | Reject if monthly income less than \$1000<br>This customer has \$0.00                                                                                                    |                                        |
|                                 | Std Prog            | Reject if monthly income less than \$1500<br>This customer has \$0.00                                                                                                    |                                        |
| zz_qa_weblender-CA              | Pref Prog           | Reject if monthly income less than \$1500 Send To Le                                                                                                    | nder                                   |
|                                 | Rehab Prog          | Meets scorecard criteria                                                                                                    |                                        |
|                                 | Std Prog            | Reject if monthly income less than \$1500<br>This customer has \$0.00                                                                                                    |                                        |

### Step 4

6

- Once the deal has been transmitted successfully to CUDL the user will see a Sent response and the screen below
- They should now proceed to the CUDL Dealer Portal to transmit the application to the lender

| EX ADMIN 🗧 MY CONSOLE DE       | ALS * INVENTORY * NOTES REC * QUEUES * REPOR                            | TS × SETTINGS × QUIC | KBOOKS & HELP *       | DEALER SUPPORT 8 LOG O                                    |  |
|--------------------------------|-------------------------------------------------------------------------|----------------------|-----------------------|-----------------------------------------------------------|--|
| KKLXNPGK, TONYA                | (Back to Deal List)                                                     | Creation Met         | hod: Deal Manager   D | Select Deal Action<br>eal ID #: 2634202   Status: Working |  |
| pp Info Credit/Compliance Info | Trade In 1 Trade In 2 Worksheets                                        |                      |                       |                                                           |  |
|                                | < Prev                                                                  |                      | Next >                |                                                           |  |
| ehicle / Lender Selection Area |                                                                         |                      |                       |                                                           |  |
|                                | lenders                                                                 |                      | Citetres Banding D    |                                                           |  |
| ODL-CA -                       | Current Deal                                                            | 00 000 53            | Status: Pending L     | ecision                                                   |  |
| 2003 Ford Crown Victoria       | Date: 8/15/2013 11:05 AM                                                | \$3,035.00           | Deal Actions          |                                                           |  |
| 21 AT F74W35A115514            | Sales Price: \$12,000.00                                                |                      | Worksheet:            | View                                                      |  |
|                                | Amt Financed: \$10,469.17                                               |                      |                       |                                                           |  |
|                                | Total Down: \$3,000.00                                                  |                      |                       | Copy Worksheet                                            |  |
|                                | Loan Rate: 18.000%                                                      | 3                    | Lender Requests       |                                                           |  |
|                                | RegZ APR: 18.0003%                                                      |                      | Call Back Notes       |                                                           |  |
|                                | Num Pay/Freq:                                                           |                      | Call Dack Notes.      |                                                           |  |
|                                | Pmt Amount: \$265.85                                                    |                      |                       |                                                           |  |
|                                | Buy Rate:                                                               |                      | F                     |                                                           |  |
|                                | Ann Frank                                                               |                      | Forms                 | Print Forms                                               |  |
|                                | Acq Fee:<br>Discount                                                    |                      | Porms:                | Print Forms                                               |  |
|                                | Acq Fee:<br>Discount:<br>Discount %:                                    |                      | Forms:                | Print Forms                                               |  |
|                                | Acq Fee:<br>Discount:<br>Discount %:<br>Max Mileage:                    |                      | Forms:                | Print Forms                                               |  |
|                                | Acq Fee:<br>Discount:<br>Discount %:<br>Max Mileage:<br>Min Year Model: |                      | Forms:                | Print Forms                                               |  |

•

## 3 Accessing the Deal in Dealer Portal

8

# If the user is not already logged into the CUDL Dealer Portal they should do so at this time by selecting the Log In link at the top right corner of the screen

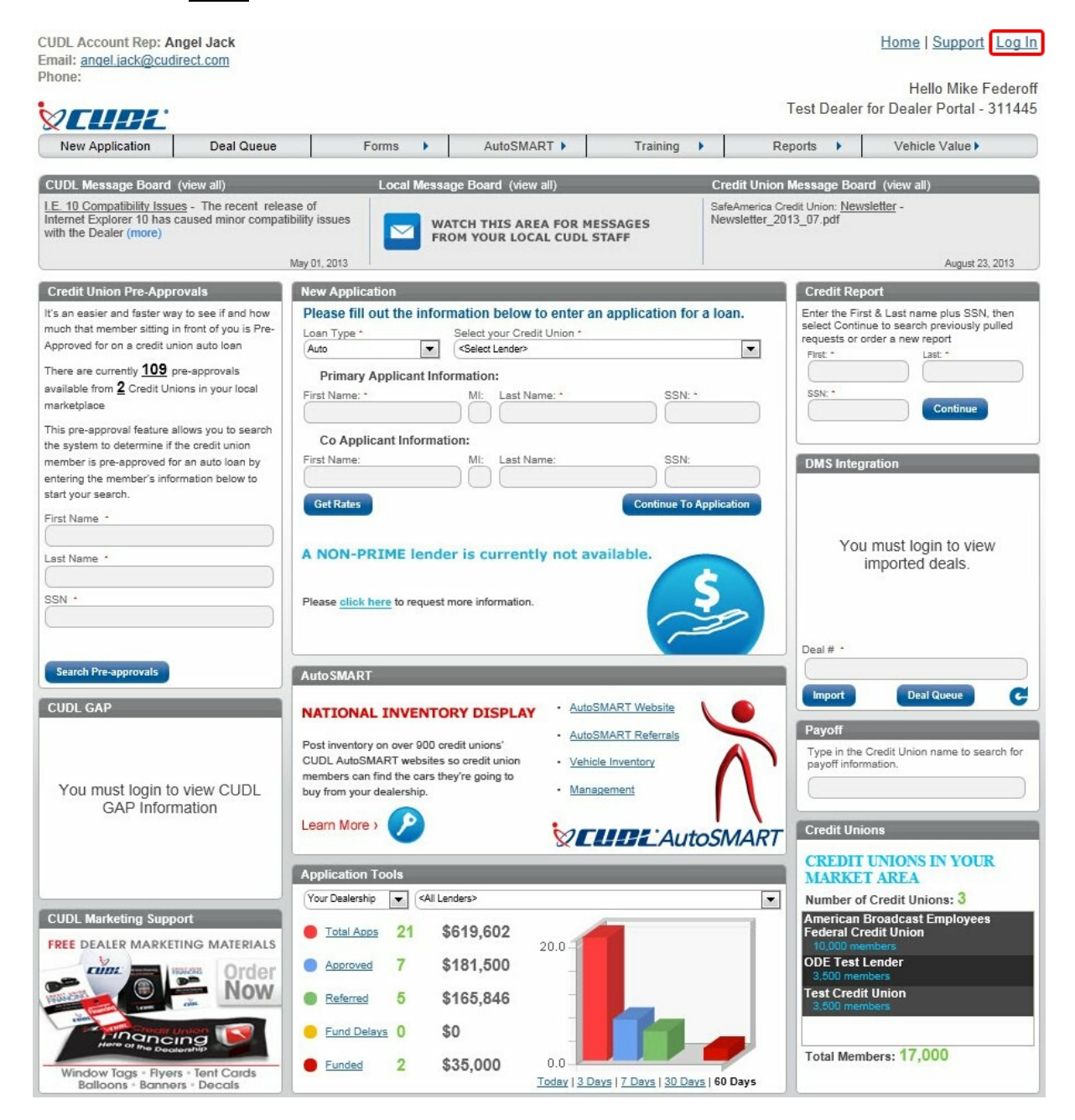

#### Step 1

- The user should see the deal they transmitted in the **DMS Integration** module on the right side of the workspace
- The user then clicks on the Customer Name to launch the CUDL application page

| DMS Integration    |                                         | E |
|--------------------|-----------------------------------------|---|
| JANICE DOOLEY 1    | 234231423423142343                      |   |
|                    | 24                                      | h |
| 5                  | i/29/2012 10:51:14 AM                   |   |
| DAVID              | 4412342314                              |   |
| WACIKOWSKI 5       | /29/2012 10:50:48 AM                    | E |
| NANCY BARTEK a     | aaaaaaaaaaaaaaaaaaaaaaaaaaaaaaaaaaaaaaa |   |
| aaaabbbbbbbbbbbbbb | obbbbbbbbbbbbbbccc                      |   |
| 5                  | /29/2012 10:38:51 AM                    |   |
| ALLEN FFRINGE 2    | 111111111111111111111                   |   |
| 111111111111111    | 111111111111122222                      |   |
| 5                  | /29/2012 10:29:22 AM                    | - |
| Deal # *           |                                         |   |
|                    |                                         | 1 |
|                    |                                         | 2 |
| Import             | Deal Queue                              |   |

### Step 2

- This action brings up the **New Application** window with the transmitted deal data pre-loaded into the application fields
- The user then selects the **Lender** from the dropdown and completes any missing fields (*yellow* highlighted fields with no data)
- The user should always double check the data in the application to make sure that all required fields are completed with the correct data
- **This is especially true for the deal structure information**
- The user then clicks the Save & Submit button to send the application to the selected lender

| Required for Save       Required for Save/Submit       Save Sud Sult                                                                                                    | Mike Fe                                                                               | ne<br>ederoff                              |                   |                  |                                                  |                                       |                                                    |                                  | Test D            | ealer for Dealer         |
|----------------------------------------------------------------------------------------------------|---------------------------------------------------------------------------------------|--------------------------------------------|-------------------|------------------|--------------------------------------------------|---------------------------------------|----------------------------------------------------|----------------------------------|-------------------|--------------------------|
| Application Setup <pre></pre>                                                                                                    | Require                                                                               | ed for Sav                                 | re 🗌              | Required f       | or Save/Subm                                     | it                                    |                                                    |                                  | <u>Save</u>       | Save and Su <u>b</u> mit |
|                                                                                                    | <ul> <li>Applicat</li> <li>Loan Type</li> <li>Include C</li> <li>Include T</li> </ul> | tion Setu<br>Auto<br>Co-Applic<br>Frade-In | p<br>Lende<br>ant | r                | Pre-Approv                                       | red                                   | •                                                  |                                  |                   | (7) Help                 |
| New/Used       Year       Make       Model       Mileage       VIN #         New       2011       HONDA       accord       5                                                                                                    | 😵 Deal Str                                                                            | ructure                                    |                   |                  |                                                  |                                       |                                                    |                                  |                   | () Help                  |
| New       2011       HONDA       accord       5         Vehicle Value       \$24,325.00       Value Type       MSRP          sales Price       \$22,565.00       if deal structure is not temized below, enter base cash price.       if deal structure is itemized below, enter base cash price.         sales Price       \$22,565.00       if deal structure is itemized below, enter base cash price.       if deal structure is itemized below, enter base cash price.         sales Down       \$22,505.00       Trade Alowance       Rebate       Image: Cash Down         Cash Down       \$2,500.00       Trade Alowance       Rebate       Image: Cash Down         Doc Fees       Credit Life       Tax       Image: Cash Down       \$22,565.00         GAP       Theft Deterrent       Environmental Package       Image: Service Contract       S22,565.00         GAP       Theft Deterrent       Image: Service Contract       S22,565.00       Image: Service Contract       S22,565.00         Iclense       Additional Items       Total Sales Price       \$22,565.00       Image: Service Contract       S22,565.00         Iclense       Additional Items       Cotal Security       S22,565.00       Image: Security       Image: Security       S22,565.00         Iclense       Additional Items       Cotal Security <th>Ne</th> <th>w/Used</th> <th>Year</th> <th>Make</th> <th></th> <th></th> <th>Model</th> <th>Mileage</th> <th>VIN #</th> <th></th>                                                                                                    | Ne                                                                                    | w/Used                                     | Year              | Make             |                                                  |                                       | Model                                              | Mileage                          | VIN #             |                          |
| Vehicle Vehicle Value §24,325.00 Value Type MSRP   Sales Price §22,565.00 # deal structure is not temized below, enter base cash price.   # deal structure is itemized below, enter base cash price.   # deal structure is itemized below.   # deal structure is itemized below.   # deal structure is itemized below. <td>N</td> <td>ew 🔻</td> <td>2011</td> <td>HONDA</td> <td></td> <td>•</td> <td>accord</td> <td>5</td> <td></td> <td></td>                                                                                                    | N                                                                                     | ew 🔻                                       | 2011              | HONDA            |                                                  | •                                     | accord                                             | 5                                |                   |                          |
| Balloon/Residual Term   Cash Down \$2,500.00   Trade Allowance Rebate   Doc Fees Credit Life   Tax Tax   Credit Disability Service Contract   GAP Theft Deterrent   License Additional Items   Additional Items Total Sales Price   \$22,565.00   Amount Requested   \$20,065.00     Idense     (Pathicle Options)     (Pathicle Options)     (Pathicle Options                                                                                                    | /ehicle Ve<br>Sa                                                                      | ehicle Val<br>ales Price                   | se \$24,3         | 325.00<br>565.00 | Value Type<br>If deal structu<br>If deal structu | Interis not itemiz<br>ure is itemized | RP ved below, enter below, enter below, enter base | purchase price.<br>e cash price. |                   |                          |
| Aash Down \$2,300.00 Irade Allowance Rebate   Doc Fees Credit Life Tax   Credit Disability Service Contract   SAP Theft Deterrent   icense Additional Items   Total Sales Price \$22,565.00   Amount Requested \$20,065.00     Vehicle Options () Hi     Type Citizenship   ame duck   duck donald   (Last Name) () First Name)   () List Name) () Middle Name)   () Middle Name) () Suffix)                                                                                                    | alloon/Resi                                                                           | dual                                       |                   | Terr             | n                                                |                                       |                                                    |                                  |                   |                          |
| Doc Fees Credit Life Tax   Credit Disability Service Contract Environmental Package   SAP Theft Deterrent Total Sales Price   icense Additional Items Total Sales Price   S22,565.00 Amount Requested \$20,065.00     Icense Additional Items Icense     Icense Additional Items Icense     Icense Additional Items Icense     Icense Additional Items     Icense Icense     Icense Icense                                                                                                    | Cash Down                                                                             |                                            | \$2               | ,500.00          | Trade Allowa                                     | ince                                  |                                                    | Rebate                           |                   |                          |
| Credit Disability Service Contract Environmental Package SAP Theft Deterrent Total Sales Price S22,565.00 License Additional Items Additional Items 20,065.00 Contract Service Options Or Here Service Contract Service Contract Se | Doc Fees                                                                              |                                            |                   |                  | Credit Life                                      |                                       |                                                    | Tax                              |                   |                          |
| GAP     Theft Deterrent     Environmental Package       License     Additional Items     Total Sales Price     \$22,565.00       Amount Requested     \$20,065.00       Image: Source Status     Source Status       Image: Source Status     Image: Source Status       Image: Source Status     Image: Source Status       Image: Source Status     Image: Source Status       Image: Source Status     Image: Status       Image: Source Status     Image: Status       Image: Source Status     Image: Status       Image: Status     Image: Status       Image: Status     Image: Status                                                                                                    | Credit Disabilit                                                                      | ty                                         |                   |                  | Service Cont                                     | ract                                  |                                                    | Environmental                    | Dealasas          |                          |
| License Additional Items Total Sales Price \$22,565.00<br>Amount Requested \$20,065.00                                                                                                    | GAP                                                                                   |                                            |                   |                  | Theft Deterre                                    | ent                                   |                                                    | Environmental                    | гаскаде           |                          |
| Amount Requested \$20,065.00<br>Vehicle Options          Image: Solution Status       Image: Solution Status         Image: Solution Status       Image: Solution Status         Image: Solution Status       Image: Solution Status         Image: Solution Status       Image: Solution Status         Image: Solution Status       Image: Solution Status         Image: Solution Status       Image: Solution Status         Image: Solution Status       Image: Solution Status         Image: Solution Status       Image: Solution Status                                                                                                    | License                                                                               |                                            |                   |                  | Additional Ite                                   | ms                                    |                                                    | Total Sales Pri                  | се                | \$22,565.00              |
| <ul> <li>Vehicle Options</li> <li>Applicant Information</li> <li>Applicant Information</li> <li>Member Type</li> <li>Citizenship<br/>Status</li> <li>Member Type</li> <li>Citizenship<br/>Status</li> <li>Member Type</li> <li>Citizenship<br/>(Last Name)</li> <li>Citizenship<br/>(Last Name)</li> <li>Citizenship<br/>Status</li> <li>Citizenship<br/>Status</li></ul>                      |                                                                                       |                                            |                   |                  |                                                  |                                       |                                                    | Amount Reque                     | ested             | \$20,065.00              |
| Vehicle Options  Vehicle Options  Applicant Information  () He  Member Type  Citizenship Status  Ame  duck donald (Last Name) (First Name) (Middle Name) (Suffix)  Age Social Security # 555-66-7777 Account Number  Driver's License # Issuing State Finization Date                                                                                                    |                                                                                       |                                            |                   |                  |                                                  |                                       |                                                    |                                  |                   |                          |
| Applicant Information                                                                                                    | 🔊 Vehicle                                                                             | Options                                    |                   |                  |                                                  |                                       |                                                    |                                  |                   | ⑦ Help                   |
| Member Type Citizenship Status  donald (Last Name) (First Name) (Middle Name) (Suffix) Age Social Security # 555-66-7777 Account Number Univer's License #                                                                                                    | Applica                                                                               | ant Inform                                 | nation            |                  |                                                  |                                       |                                                    |                                  |                   | () Help                  |
| Iame     duck     donald       (Last Name)     (First Name)     (Middle Name)       Date of Birth     Age     Social Security #       Driver's License #     Issuing State     Expiration Date                                                                                                    | Member Typ                                                                            | pe                                         |                   | -                | •                                                | Citizensh<br>Status                   | ip                                                 |                                  | •                 |                          |
| (Last Name) (First Name) (Middle Name) (Suffix) Date of Birth Age Social Security # 555-66-7777 Account Number Driver's License # Issuing State Function Date                                                                                                    | lame                                                                                  |                                            | duck              |                  |                                                  | donald                                |                                                    |                                  |                   | -                        |
| Date of Birth     Age     Social Security #     555-66-7777     Account<br>Number       Driver's License #     Issuing State     Expiration Date                                                                                                    |                                                                                       |                                            | (Last Nai         | me)              | -                                                | (First Name)                          |                                                    | 0                                | Middle Name)      | (Suffix)                 |
| Driver's License # Funitation Date                                                                                                    | Date of Birth                                                                         | 1                                          |                   |                  | Age                                              | Social S                              | ecurity # 55                                       | 5-66-7777                        | Account<br>Number |                          |
| Iagdillu Julic + LADII aluuli Dalc                                                                                                    | )river's Lice                                                                         | ense #                                     |                   |                  |                                                  | Issuind                               | State                                              | <ul> <li>Expiration</li> </ul>   | Date              |                          |